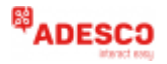

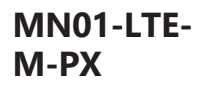

#### Σύντομος Οδηγός Εγκατάστασης

Καλωδίωση της συσκευής στον Πίνακα Συναγερμού Paradox μέσω Keybus\*

- Κόκ/ο (+) ↔ 12-15V DC Power Supply Μαύρο(-) ↔ Ground
- $K(\tau/\nu o(Y) \leftrightarrow YEL$
- $\Pi \rho / \nu o (G) \leftrightarrow GRN$

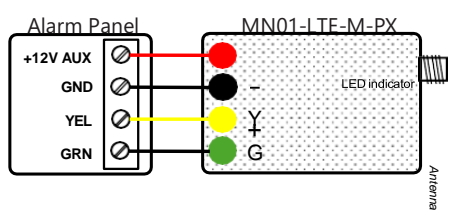

- ΠΡΟΣΟΧΗ: Η καλωδίωση θα πρέπει να γίνεται μόνο όταν ο πίνακας και η συσκευή είναι αποσυνδεδεμένοι από την παροχή ρεύματος & την μπαταρία!
- Συνδέστε την κεραία και τοποθετήστε την έξω από το πλαίσιο του πίνακα συναγερμού.
- ✓ Συνδέστε το (+) και (−) της συσκευής σε τάση τροφοδοσίας 12V 15V DC.
- Η θύρα USB μπορεί να χρησιμοποιηθεί μόνο με M2M MODULES.

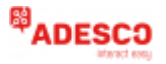

# MN01-LTE-M-PX

### Φωτεινή ένδειξη LED

- Αναβοσβήνει αργά –>Προσπάθεια σύνδεσης
- Μόνιμα αναμμένο -> Επιτυχής σύνδεση με δυνατό σήμα
- ✓ Μόνιμα αναμμένο και αναβοσβήνει κάθε 5 δευτερόλεπτα -> Επιτυχής σύνδεση αλλά με αδύναμο σήμα
- Αναβοσβήνει γρήγορα Μεταφορά δεδομένων

### Απομακρυσμένη όπλιση/αφόπλιση μέσω Keybus για Paradox

- Καλωδιώστε την συσκευή στον πίνακα σύμφωνα με το διάγραμμα καλωδίωσης Keybus (σελ. 1).
- ✓ Για να πραγματοποιήσετε Sync with Panel, ανοίγετε την εφαρμογή RControl,

πηγαίνετε στο Settings > Remote Arming/ Disarming, πατήστε Sync with Panel, και ακολουθήστε τις οδηγίες στην εφαρμογή:

-Μέσω του **Enter Installer Code** : Βάζετε τον κωδικό εγκαταστάτη στην εφαρμογή RControl mobile, **ή** 

-Μέσω του **Use Keypad\***: Βάζετε τον κωδικό εγκαταστάτη στο πληκτρολόγιο του πίνακα.

\* Ανάλογα με το μοντέλο του πληκτρολογίου, υπάρχουν 2 επιλογές για να βάλετε τον κωδικό εγκαταστάτη:

- Για πίνακες συναγερμού MG/SP που χρησιμοποιούνται με πληκτρολόγια K32LCD+, K32+, PA6, K35, K636, K10V, K10H : Πατήστε το κουμπί Power 🖰 του πληκτρολογίου και μετά τον κωδικό εγκαταστάτη.

- Για πίνακες συναγερμού MG/SP που χρησιμοποιούνται με πληκτρολόγια TM70, TM50, μπορείτε να πραγματοποιήσετε Sync with Panel: Από το κεντρικό μενού του

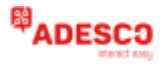

# MN01-LTE-M-PX

πληκτρολογίου, επιλέγετε το **Menu** > **System Setup**, και βάζετε τον κωδικό εγκαταστάτη.

Πραγματοποιήστε Sync with Panel κάθε φορά που αλλάζετε τον προγραμματισμό του πίνακα.

① Αν δεν σας ζητηθεί διαφορετικά από την εφαρμογή, MHN χρησιμοποιείτε το πληκτρολόγιο κατά την διάρκεια της διαδικασίας sync.

Κατεβάστε την εφαρμογή RControl σε συσκευή Android or iOS σκανάροντας τους κωδικούς QR .

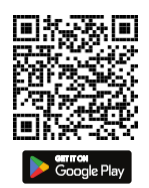

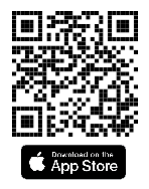

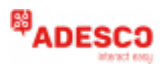

### MN01-LTE-M-PX